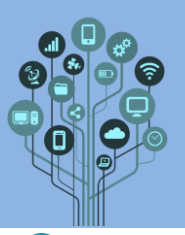

Neste guião vais continuar a aprender Arduino. Neste guião vais controlar um LED através de Bluetooth utilizando uma aplicação de telemóvel.

Todas as prints/recortes pedidos ao longo deste guião devem ser colados no documento Diário de Bordo. Adiciona um título ao final do teu documento de nome: Guião 8 Bluetooth

쬰 Este **guião** é também **laboratório**, pelo que vais **necessitar** do seguinte **material**:

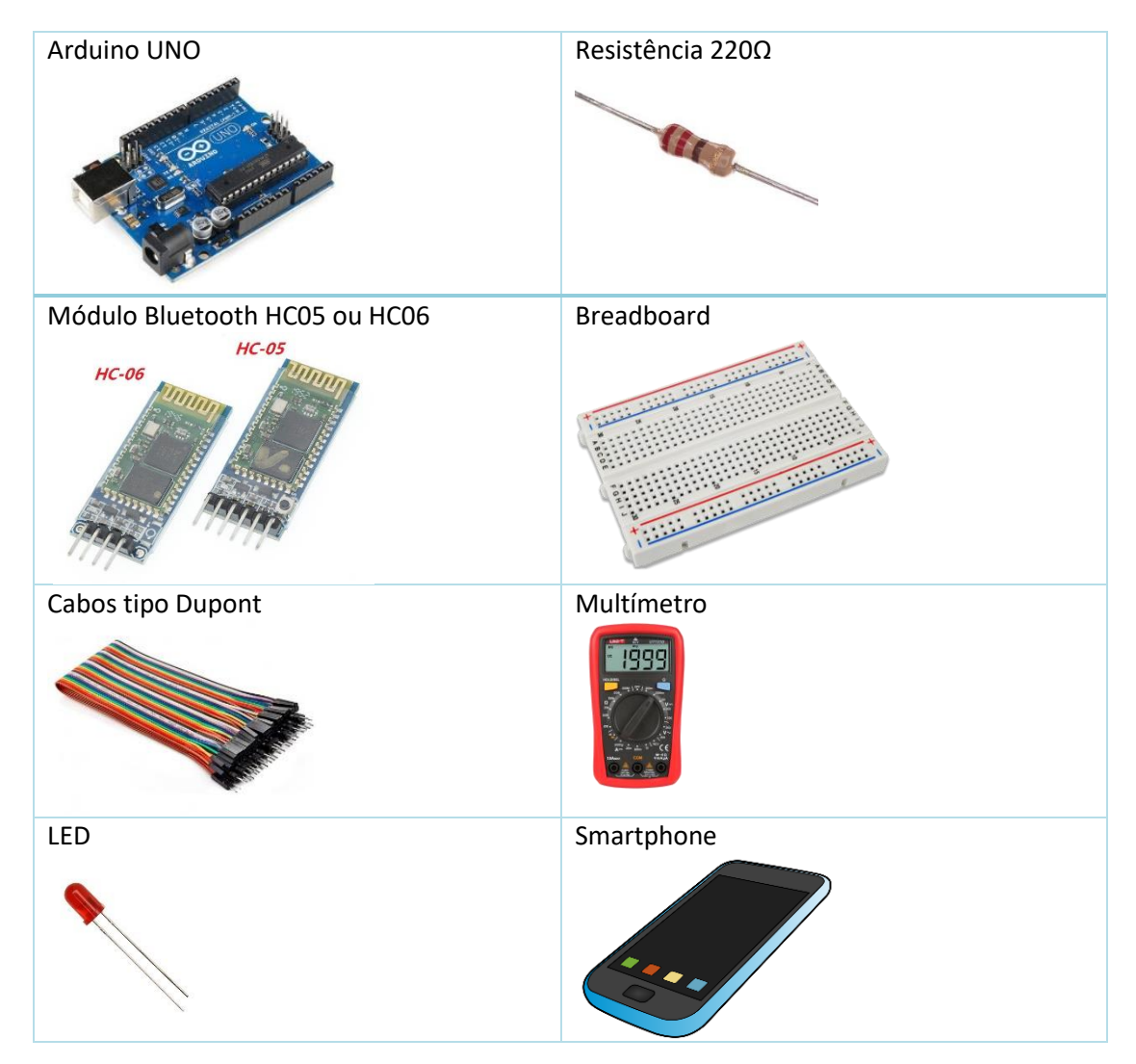

## Parte 1

Nesta primeira parte vamos realizar as ligações elétricas e a programação do Arduino. A lógica deste programa é muito parecida com o do botão de pressão que ligava o LED, porém neste programa será um botão numa aplicação de telemóvel que ligará e desligará o nosso LED através de Bluetooth.

Neste guião vamos utilizar um componente que irá permitir interligar o nosso Smartphone e o Arduino utilizando Bluetooth. Este componente denomina-se por HC05 ou HC06 conforme o módulo fornecido pelo teu professor. Ficam os Pinouts de cada modelo:

Informática

Arduino – Bluetooth

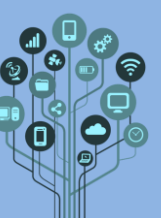

|                                     | Guiao Pratico/Laboratorio Nº 8 |
|-------------------------------------|--------------------------------|
| Pinout do módulo HC05               | Pinout do módulo HC06          |
|                                     | HC-06 FC-114                   |
| Utilizar apenas os 4 pinos centrais | Utilizar todos os pinos:       |
| • VCC ligado a 5V                   | • VCC ligado a 5V              |
| GND ligado aos OV                   | GND ligado aos OV              |
| • TX ligado ao RX do Arduino        | TX ligado ao RX do Arduino     |
| RX ligado ao TX do Arduino          | RX ligado ao TX do Arduino     |

O esquema de ligações desta atividade não pode ser realizado no Tinkercad porque não existe o componente BT HC05 (ou HC06). Assim terás de fazer diretamente com os componentes físicos. Faz as ligações tal como se mostra a seguir: Atenção: o esquema utiliza HC05, mas como só utilizamos os 4 pinos do meio deste componente as ligações são

exatamente as mesmas para o HC06.

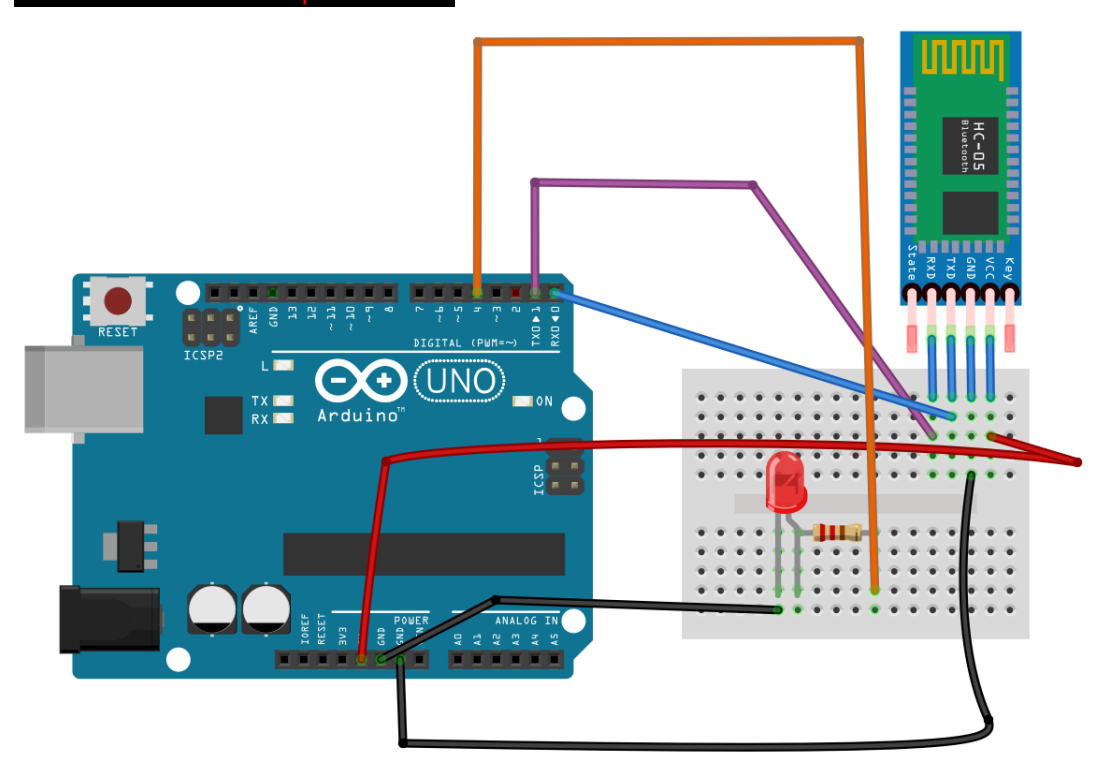

Este esquema foi realizado em Fritzing que permite muito mais componentes que o Tinkercad. Porém é mais complexo de trabalhar.

Foi ainda ligado um LED vermelho com resistência de 220 $\Omega$  ao pino 4.

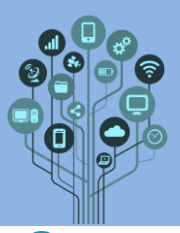

 $\odot$ 

Como sabes, a lógica deste exercício é conseguir ligar/desligar o LED através de uma aplicação de telemóvel (será feita mais à frente). Os comandos para ligar/desligar o LED terão de ser recebidos através do módulo Bluetooth HC05/06 e interpretados pela programação do nosso Arduino.

🥯 Abre o IDE do Arduino para procederes à programação do lado do Arduino.

| iii she | ch_ocl28a   Arduno IDE 22.1                                                 | - u           | ×      |
|---------|-----------------------------------------------------------------------------|---------------|--------|
| Arquivo | Editar Rasounho Ferramentas Ajuda                                           |               |        |
| 0       | Selectoral Placa •                                                          |               | A 10-  |
|         | skett_octite.mo                                                             |               |        |
|         | <pre>x // put your setup coor mere, to run encor 4 } 6</pre>                |               |        |
|         | <pre>6 void loop() ( 7 // not your main code here, to run recentedly;</pre> |               |        |
| ₽       |                                                                             |               |        |
|         | 10                                                                          |               |        |
|         |                                                                             |               |        |
|         |                                                                             |               |        |
|         |                                                                             |               |        |
|         |                                                                             |               |        |
| 8       |                                                                             |               |        |
|         | Ln 1, Cel 1 × Nenhuma                                                       | Nece selector | U ster |
|         |                                                                             |               |        |

Começa por definir o pino 4 onde liga o LED e declara-o como OUTPUT.

Cria, também uma variável, de nome dadosAPP do tipo char que irá servir para guardar os dados recebidos por BT enviados pela APP que mais à frente irás fazer. Inicializa o monitor série.

🥯 Na função *loop()* adiciona o **seguinte código** e **completa** as **partes** em **falta**.

```
void loop() {
    if(Serial.available()>0){//caso esteja a receber dados
    dadosAPP=Serial.read();//lê o que está a receber pela porta série enviado pela APP e guarda na variável dadosAPP
    Serial.println(dadosAPP);//imprime o valor só para controlar pelo monitor série
    if(dadosAPP=='1'){
        digitalWrite(ledPin,HIGH);
    }
    else if(dadosAPP=='(`)`;
        digitalWrite(ledPin,LC";)
}
```

Este código permite guardar na variável dadosAPP aquilo que é lido da porta série. Posteriormente é verificado se o valor dessa variável é 1 ou 0 ligando ou desligando o LED.

## Parte 2

Atenção: esta parte implica conhecimentos prévios de App Inventor. Podes adquirir estes conhecimentos com os guiões do teu professor sobre a temática.

Nesta segunda parte temos de criar uma APP que enviará ordens, por Bluetooth, para o nosso Arduino, que ligará ou desligará o nosso LED. A lógica da nossa APP é muito semelhante à realizada no guião lanterna.

🥯 Começa por **criar** um **novo projeto** de nome **BT**.

| Nome do projeto: | ВТ                 |
|------------------|--------------------|
| Toolkit:         | Beginner 🔹 🕫       |
| Theme:           | Device Default 🔻 🔊 |
| Cancelar         | ОК                 |
|                  |                    |

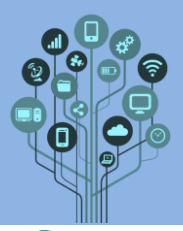

Arrasta dois organizadores horizontais para a tela do telemóvel e faz com que ocupem toda a largura do ecrã e altura de 20% cada.

| •       | • |            |
|---------|---|------------|
|         |   | ▼⊿ 🛔 12:30 |
| Screen1 |   |            |
|         |   |            |
|         |   |            |
|         |   |            |
|         |   |            |
|         |   |            |
|         |   |            |

Arrasta para o organizador mais abaixo dois botões. Troca a sua legenda, como mostra a imagem seguinte e faz com que ocupem 50% da largura cada um. Tamanho da fonte 25.

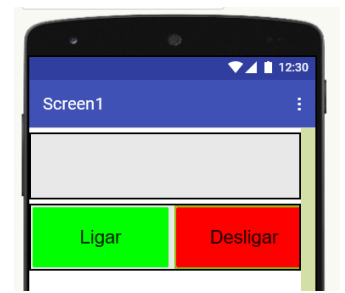

No organizador horizontal superior iremos colocar a ligação Bluetooth. Esta ligação implica sempre uma lista. Será nesta lista que serão mostrados os dispositivos ao alcance do nosso smartphone.

Arrasta então uma Elista do menu da esquerda para organizador superior e ainda uma legenda. A lista ocupa 50% da largura.

|                          | ▼⊿ 🗎 12:30 |
|--------------------------|------------|
| Screen1                  | :          |
| Lista de<br>dispositivos | Estado     |
| Ligar                    | Desligar   |
|                          |            |

A legenda "Estado" apenas dará indicação se o BT está ligado ou desligado conforme se conseguiu ligar ou não ao HC05/06 do Arduino.

Bem, mas para ter acesso a uma lista de clientes BT temos de inserir um componente BT.

Podemos **encontrar** isso na secção **Conectividade** e arrastando o **R** ClienteBluetooth para **cima** do **Smartphone**. Ficará como **componente invisível**:

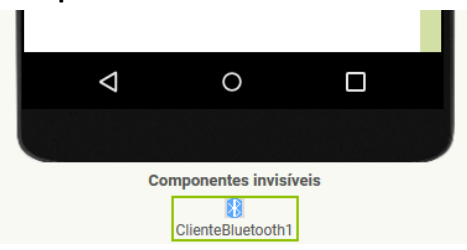

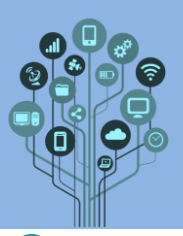

Agora que temos tudo o que necessitamos para a nossa APP, falta programar o que faz cada componente. Abre os Blocos de programação.

🥮 Vamos começar pela lista de equipamentos BT. Adiciona o seguinte bloco:

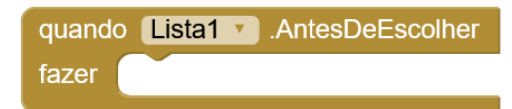

Este bloco representa o que acontece antes de escolher o equipamento a que vamos ligar. Completa com um bloco no seu interior, para obter a lista de dispositivos Bluetooth ao alcance do Smartphone:

| quando | Lista1  | 🔨 .AntesI | DeEscolher |          |                   |            |                   |
|--------|---------|-----------|------------|----------|-------------------|------------|-------------------|
| fazer  | ajustar | Lista1 🔹  | Elementos  | 💶 para 📘 | ClienteBluetooth1 | <b>v</b> . | EndereçosENomes 🔹 |

Assim, ao clicarmos no botão lista de dispositivos ser-nos-á mostrada a lista de equipamentos ao alcance do nosso smartphone.

Sequencies and the sequintes blocos para o que irá acontecer após de escolhermos um dispositivo estimativa de la contecer após de escolhermos um dispositivo estimativa de la contecer após de la contecer após de la contecer apó para nos ligarmos:

| quando | Lista1 | DepoisDeEscolher                               |
|--------|--------|------------------------------------------------|
| fazer  | 🔯 se   | Conectar                                       |
|        |        | endereço 🛛 🚺 Lista1 🔨 . Seleção 🔨              |
|        | então  | ajustar Legenda1 🔻 . Texto 💙 para (📕 Ligado) " |
|        | conão  |                                                |
|        | Senau  |                                                |

Neste caso depois de escolher um endereço será tentada uma ligação com esse endereço (entre o smartphone e o HC05/06) e caso tenha sucesso mostrará na legenda a palavra "Ligado", caso contrário mostrará "Não foi possível ligar".

🥮 Bem a **parte** da **ligação** entre a nossa **aplicação** e o **HC05/06** que está **ligado** ao **Arduino** está concluída. Agora temos de fazer a programação dos botões (ligar/desligar). Ao clicar no botão ligar deve ser enviado para o Arduino, via Bluetooth uma mensagem a dizer para ligar o nosso LED. Como vimos na programação realizada no IDE do Arduino, para ligar o LED o programa está à espera de receber um 1 pela porta série. Recordando o código:

```
if(dadosAPP=='1'){
 digitalWrite(ledPin,HIGH);
}
```

🥯 Então teremos de **enviar** um 1 pelo Bluetooth do Smartphone (ou seja pela APP):

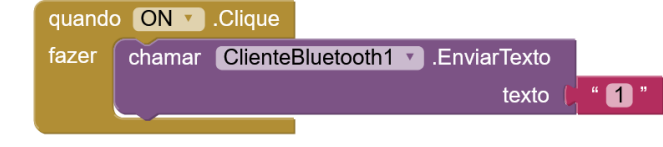

🞯 Achas que **consegues** fazer o **botão OFF** (Desligar)?

🤓 Instala a tua aplicação.

Ricardo Sérgio - http://rsergio.pt

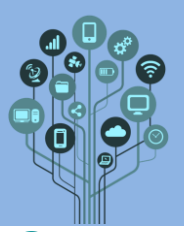

Liga-te ao HC05/06. Na primeira vez tens de autorizar a ligação. Para isso acede ao Bluetooth do teu Smartphone e segue os passos:

| 13:38 🛤                      | 6\$®\$\$\$®        | 13:39 🖬                                                                              | ெ்லைையில்⊡                                             | 13:38 🖬                                                | 640                                                                        | \$\$®  |              | 3:39 🖬            | C \$         | ® Ø  † ⊞     |
|------------------------------|--------------------|--------------------------------------------------------------------------------------|--------------------------------------------------------|--------------------------------------------------------|----------------------------------------------------------------------------|--------|--------------|-------------------|--------------|--------------|
| $\leftarrow$                 |                    |                                                                                      |                                                        |                                                        |                                                                            |        |              |                   |              |              |
| Bluetooth                    |                    |                                                                                      |                                                        |                                                        |                                                                            |        | Βlι          | Jetooth           |              |              |
| Bluetooth                    |                    |                                                                                      |                                                        |                                                        |                                                                            |        | Blue         | tooth             |              |              |
| Nome do<br>dispositivo       |                    | Nome do<br>dispositivo                                                               |                                                        | Sincronizar                                            | com o dispositivo                                                          | HC-06? | Norr<br>disp | ne do<br>ositivo  |              |              |
| D JBL WAVE                   | ۲                  |                                                                                      |                                                        | Gestmente 0000 o<br>O PIN co                           |                                                                            |        | Ģ            | JBL WAVE          | ī            | ٥            |
| A TWS<br><sub>Cuardado</sub> |                    | Sincronizar com o                                                                    | dispositivo HC-06?                                     | Poderá tambi<br>PIN no outro<br>Permitiro<br>histórico | ém ter de introduzir<br>aparelho.<br>9 acesso aos contactos<br>de chamadas |        | *            | HC-06<br>Guardado |              |              |
| DISPOSITIVOS DISP            | ONÍVEIS O          | 0 PIN contém letri                                                                   |                                                        | Cancelar                                               |                                                                            |        | ņ            | TWS<br>Guardado   |              |              |
| Dist Dist                    | e utilizados (1) 🚿 | Poderá também ter o<br>PIN no outro aparelh<br>Pemitir o acesso<br>histórico de cham | de introduzir este<br>o.<br>aos contactos e ao<br>adas |                                                        | 2 3                                                                        | -      | DISE         | POSITIVOS         | DISPONÍVE    | eis O        |
| DEFINIÇÕES DE BLUETOOTH      |                    | Cancelar                                                                             |                                                        | 7                                                      | B 9                                                                        | Ø      | Q            | Dispositiv        | os rare util | izados (1) ⊃ |
| Definições adicionais        |                    |                                                                                      |                                                        | , (                                                    | ) .                                                                        | × .    |              |                   |              |              |
|                              |                    |                                                                                      |                                                        |                                                        |                                                                            |        |              |                   |              |              |

🥙 Na **aplicação clica** sobre o **botão Lista** de **Dispositivos**:

| •                        | ø ···      |
|--------------------------|------------|
|                          | ▼⊿ 🗎 12:30 |
| Screen1                  | :          |
| Lista de<br>dispositivos | Estado     |
| Vigar                    | Desligar   |
|                          |            |

Irá aparecer uma lista de dispositivos BT ao alcance do teu Smartphone. Deves procurar por HC05/06 e ligar-te:

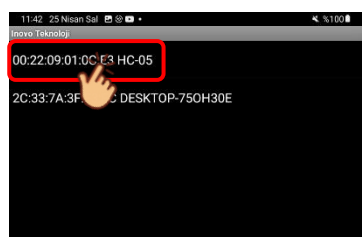

Se a **legenda mudar** para **Ligado** está tudo **certo**. O **LED** azul do **HC05/06** deve **deixar** de **piscar** e **fixar**.

Envia o teu programa para o Arduino. Atenção: tens de desligar os cabos TXe RX do Arduino ou não será possível enviar o programa. Depois de enviar o programa já podes voltar a ligar os fios.

Faz um pequeno vídeo com o telemóvel do circuito + Arduino com os LEDs a ligar/desligar conforme clicas no botão ligar/desligar da APP. Envia para o teu Drive para a pasta Arduino - Vídeos. Altera o nome do ficheiro de vídeo para 8 – Bluetooth.

🥯 Tira **printscreen** da tua APP e envia para o teu diário de bordo.

🥯 Tira também uma foto ao circuito e envia para o teu diário de bordo.

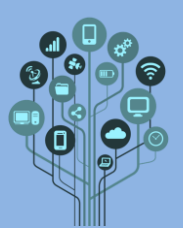

Guião Prático/Laboratório Nº 8

Guarda o programa, no IDE do Arduino com o nome 8Bluetooth. Envia este ficheiro para o teu drive para a pasta Arduino - Programas

📀 Chama o teu professor para avaliar.